# Wniosek o stypendium rektora dla studentów w USOSweb

Instrukcja studenta

wersja 30.09.2020

Katarzyna Anna Kościuk

### **ROZPOCZĘCIE PRACY**

2

### Po zalogowaniu należy wybrać zakładkę DLA WSZYSTKICH (1) a następnie WNIOSKI (2)

| USOSweb                         | aktualności katalog | MÓJ USOSWEB DLA STUDENTÓW DLA PI                                                   | RACOWNIKÓW D | DLA WSZYSTKICH                                     | DLA ABSOLWENTÓW ADMI                                  |  |
|---------------------------------|---------------------|------------------------------------------------------------------------------------|--------------|----------------------------------------------------|-------------------------------------------------------|--|
| INDEKS                          |                     |                                                                                    |              |                                                    | 1                                                     |  |
| MÓJ PROFIL                      |                     | Mój profil<br>Tutaj mojosz obajrzać atabuty                                        | X= ==        | Wybory                                             | v internatowarch                                      |  |
| WYBORY                          |                     | wyświetlane na Twojej stronie profilowej (i<br>być może edytować niektóre z nich). | X H          | wyborach, sprawo<br>wyborczych                     | lź wyniki tur                                         |  |
| OBIEGÓWKI                       |                     |                                                                                    |              |                                                    |                                                       |  |
| GRUPY DZIEKAŃSKIE               |                     |                                                                                    |              |                                                    |                                                       |  |
| WNIOSKI<br>Iista wniosków       |                     | <b>Obiegówki</b><br>Wypełniaj, wydawaj, bądź sprawdź status                        |              | Wnioski<br>Składaj wnioski, v<br>przegladaj złożon | vypełniaj oświadczenia,<br>e wnioski i zapoznaj sie z |  |
| lista pism<br>administracyjnych |                     | Twoich obiegowek                                                                   |              | decyzjami koordy                                   | natorów.                                              |  |
| KOORDYNOWANIE<br>WNIOSKAMI      |                     |                                                                                    |              |                                                    |                                                       |  |
| MOBILNY USOS                    |                     | Koordynowanie wnioskami<br>Strona dla pracowników uczestniczących w                |              | Mobilny USO<br>Dowiedz się więce                   | <b>S</b><br>2j o aplikacji Mobilny                    |  |
|                                 |                     | rozpatrywaniu wniosków studenckich.                                                |              | USOS                                               |                                                       |  |
|                                 |                     |                                                                                    |              |                                                    |                                                       |  |

# WNIOSEK O STYPENDIUM REKTORA DLA STUDENTÓW – Ekran 0

Przy Wniosku o stypendium rektora należy kliknąć zacznij wypełniać (3). Na ekranie 0 widoczne będą kierunki studiów podejmowane na Politechnice Białostockiej. Tu należy również podać informacje o pozostałych studiowanych lub ukończonych kierunkach, klikając dodaj (4). Ekran: 0

### Lista wniosków

| () |                                                                                                  |  |
|----|--------------------------------------------------------------------------------------------------|--|
|    |                                                                                                  |  |
|    | Na tej stronie znajdziesz wszystkie wnioski, które dotyczą Twoich jednostek i programów studiów. |  |
|    |                                                                                                  |  |

#### Wnioski, które zacząłeś wypełniać. 🛐

| Nazwa                            | Stan           | Tury                                                   | Organizator                 | Cykl                        |                         |
|----------------------------------|----------------|--------------------------------------------------------|-----------------------------|-----------------------------|-------------------------|
| Oświadczenie o<br>dochodach 2019 | Zarejestrowany | w trakcie, tura bez<br>końca<br>od 2020-08-05 00:00:00 | POLITECHNIKA<br>BIAŁOSTOCKA | Rok akademicki<br>2020/2021 | drukuj 💽<br>szczegóły 🗩 |

#### Wnioski, które można złożyć w Twoich jednostkach. 🚺

|   | Nazwa                                              | Tury                                                | Organizator                 | Cykl                        |                                                  |
|---|----------------------------------------------------|-----------------------------------------------------|-----------------------------|-----------------------------|--------------------------------------------------|
| → | Oświadczenie o dochodach                           | w trakcie, tura bez końca                           | POLITECHNIKA                | Rok akademicki              | informacje o wniosku                             |
|   | 2019                                               | od 2020-08-05 00:00:00                              | BIAŁOSTOCKA                 | 2020/2021                   | zacznij wypełniać 🖸                              |
| → | Wniosek o stypendium dla<br>osób niepełnosprawnych | w trakcie, tura bez końca<br>od 2020-08-06 00:00:00 | POLITECHNIKA<br>BIAŁOSTOCKA | Rok akademicki<br>2020/2021 | informacje o wnioski<br>E<br>zacznij wypełniać E |
| → | Wniosek o stypendium                               | w trakcie, tura bez końca                           | POLITECHNIKA                | Rok akademicki              | informacje o wniosku                             |
|   | rektora dla doktorantów                            | od 2020-08-06 00:00:00                              | BIAŁOSTOCKA                 | 2020/2021                   | zacznij wypełniać g                              |
| → | Wniosek o stypendium                               | w trakcie, tura bez końca                           | POLITECHNIKA                | Rok akademicki              | informacje o wniosku                             |
|   | rektora dla studentów                              | od 2020-08-05 00:00:00                              | BIAŁOSTOCKA                 | 2020/2021                   | zacznij wypełniać                                |
| → | Wniosek o stypendium                               | w trakcie, tura bez końca                           | POLITECHNIKA                | Rok a 3                     | informacje o wniosku                             |
|   | socjalne                                           | od 2020-08-06 00:00:00                              | BIAŁOSTOCKA                 | 2020/2021                   | acznij wypełniać                                 |
| → | Wniosek o zapomogę                                 | w trakcie, tura bez końca<br>od 2020-07-28 00:00:00 | POLITECHNIKA<br>BIAŁOSTOCKA | Rok akademicki<br>2020/2021 | informacje o wniosku<br>I<br>zacznij wypełniać I |

#### Przejdź do szczegółów wypełnianego wniosku

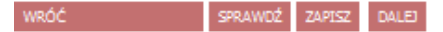

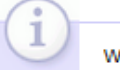

W następnych krokach zostaną zweryfikowane Twoje uprawnienia do otrzymywania świadczenia. Sprawdź, czy wyświetlone informacje są kompletne, a jeśli nie, uzupełnij brakujące dane o wszystkich kiedykolwiek podjętych studiach (w Polsce i za granicą).

#### Kierunki studiów podejmowane w uczelni (dane z USOS):

| Lp. | Kierunek                                                      | Rodzaj                | Status    | Data<br>rozpoczęcia | Data<br>przyjęcia | Data<br>ukończenia/skreślenia |
|-----|---------------------------------------------------------------|-----------------------|-----------|---------------------|-------------------|-------------------------------|
| 1   | Informatyka, stacjonarne, pierwszego stopnia                  | pierwszego<br>stopnia | Ukończone | 2015-09-21          | 2015-09-21        | 2019-02-06                    |
| 2   | Informatyka, stacjonarne, drugiego stopnia - 3<br>semestralne | drugiego stopnia      | W trakcie | 2019-02-25          | 2019-02-25        |                               |

Datą ukończenia studiów jest data złożenia egzaminu dyplomowego, w przypadku kierunków lekarskiego, lekarsko-dentystycznego i weterynarii – data złożenia ostatniego wymaganego planem studiów egzaminu, a w przypadku kierunku farmacja – data zaliczenia ostatniej, przewidzianej w planie studiów praktyki (ustawa - Prawo o szkolnictwie wyższym: art. 167 ust. 2).

#### Podaj informacje o pozostałych studiowanych lub ukończonych kierunkach (w Polsce i za granicą)

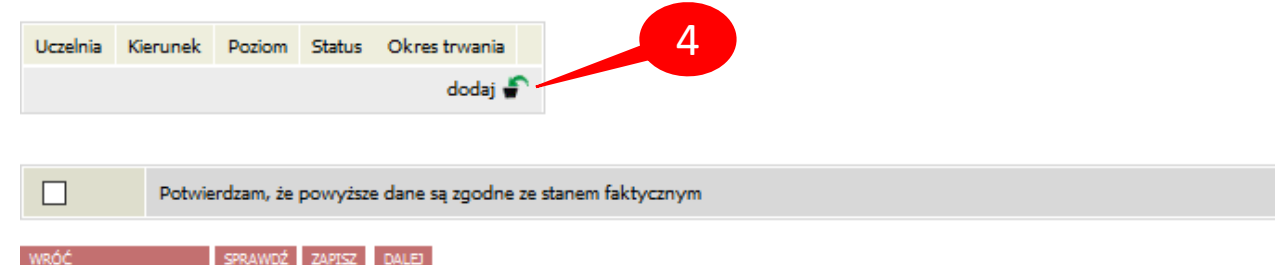

# WNIOSEK O STYPENDIUM REKTORA DLA STUDENTÓW – INNE KIERUNKI STUDIÓW

Jeżeli studiujesz/studiowałeś tylko na Politechnice Białostockiej, należy zaznaczyć **Potwierdzam, że powyższe dane są** zgodne ze stanem faktycznym (6) i kliknąć DALEJ (7).

W przeciwnym wypadku dodatkowo w polu *Wyszukaj* należy wpisać fragment lub pełną nazwę uczelni, wybrać ją z listy poniżej, wpisać kierunek, zaznaczyć poziom oraz status i podać daty (5). Jeżeli jest więcej ukończonych lub studiowanych kierunków poza Politechniką Białostocką, operację należy powtarzać aż do uwzględnienia wszystkich (4).

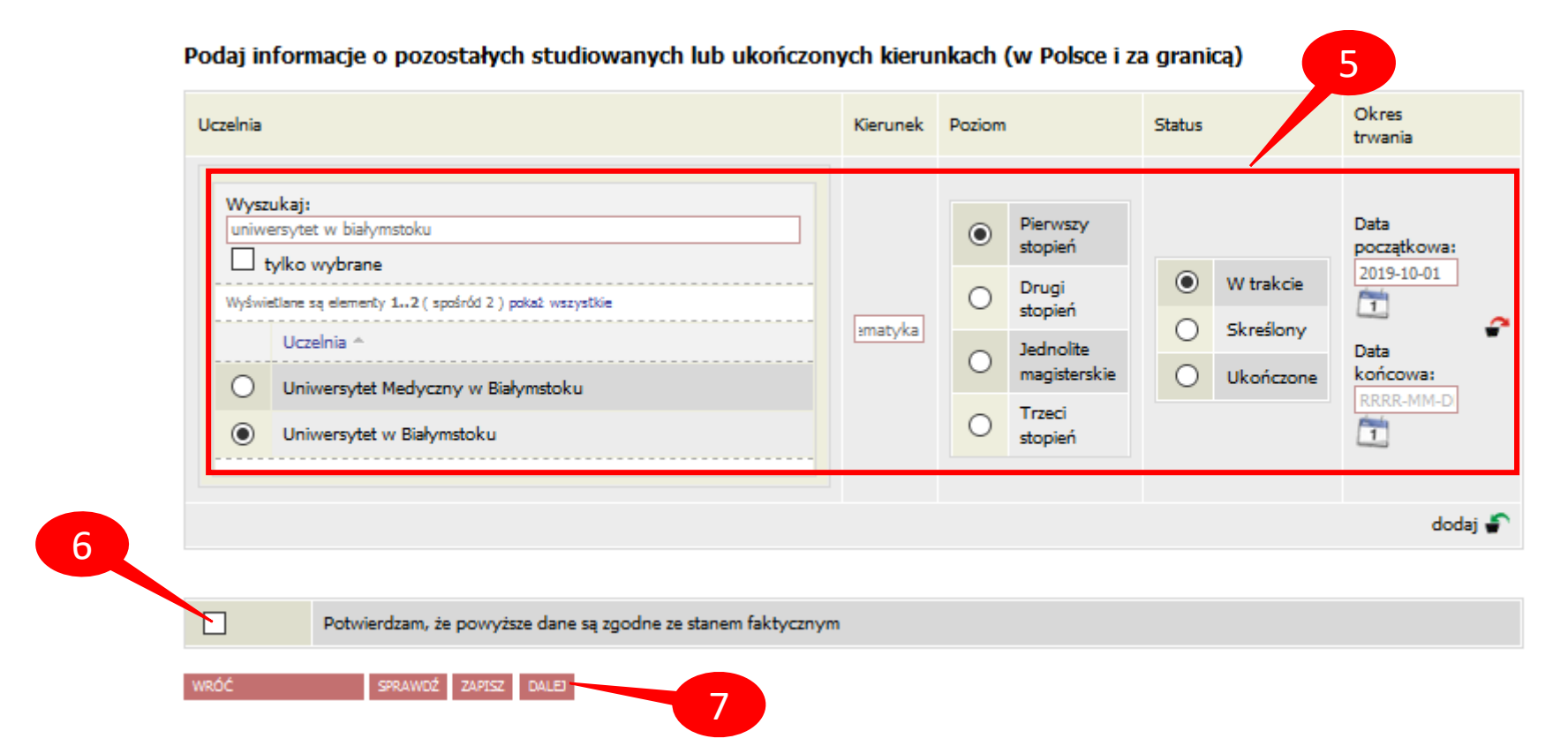

### WNIOSEK O STYPENDIUM REKTORA DLA STUDENTÓW – WERYFIKACJA DANYCH – Ekran 1 i 2

Na ekranie 1 należy wybrać kierunek, na którym ubiegamy się o stypendium (jeżeli jest tylko jeden, wybór jest automatyczny) (8).

### Wniosek o stypendium rektora dla studentów

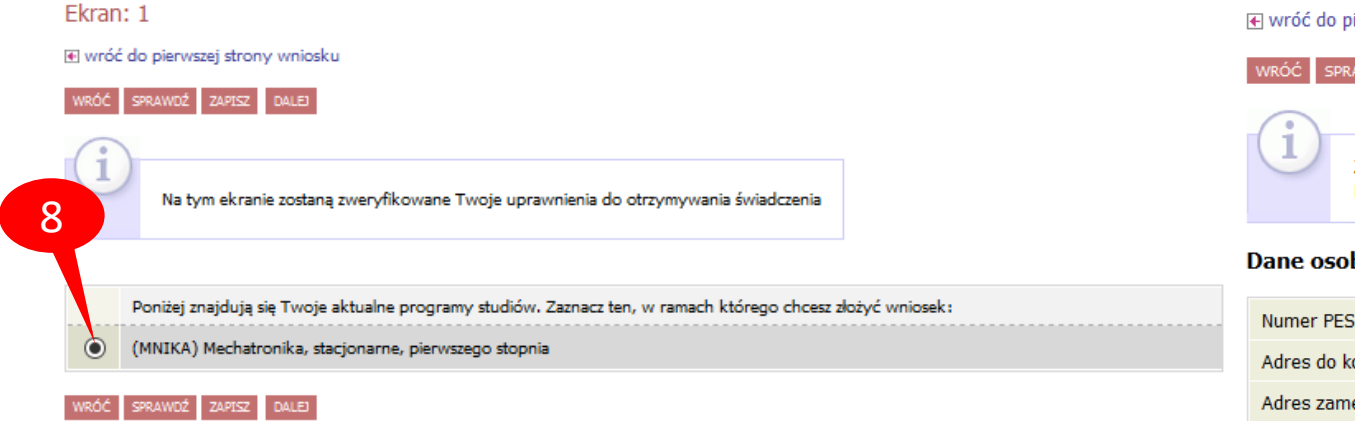

Na ekranie 2 należy zweryfikować dane osobowe oraz ewentualnie poprosić dziekanat o ich poprawę bądź uzupełnienie (9). W przypadku braku nr konta, należy kliknąć *ustaw* (przeniesienie do zakładki DLA STUDENTÓW – stypendia – konto bankowe studenta).

#### Ekran: 2

wróć do pierwszej strony wniosku

### ZAPISZ DALEJ

Zweryfikuj swoje dane osobowe. Jeżeli są nieaktualne, to zgłoś to w dziekanacie Na wniosku są umieszczone dane pochodzące z USOS. Dane uaktualnione w dziekanacie pojawią się w USOSwebie po migracji.

#### Dane osobowe

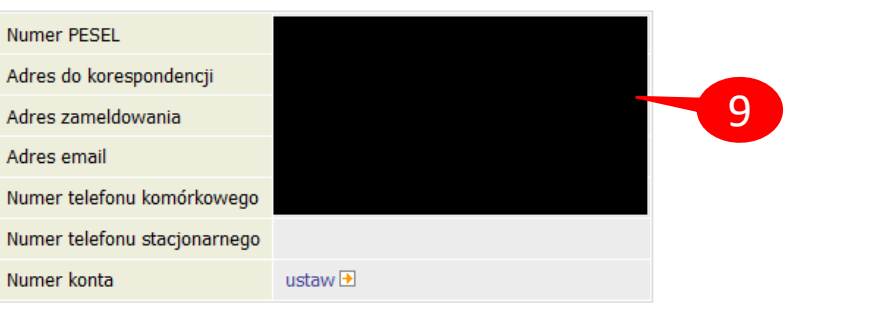

#### Dane programu studiów:

| Wniosek składasz na programie studiów:<br>Wersja papierowa wniosku powima być dostarczona do sekcji studenckiej jednostki macierzystej                                   | (MNIKA) Mechatronika, stacjonarne, pierwszego<br>stopnia |
|----------------------------------------------------------------------------------------------------|----------------------------------------------------------|
| Tryb odbywania studiów                                                                                                    |                                                          |
| Aktualny etap studiów:<br>Jeżeli jesteli na innym roku niż valiazany lub nie masz aktywnego etapu, to poproli w selicji studenckiej o<br>nozliczenie poprzedniego etapu. | Mechatronika, semestr trzeci (semestr zimowy 2020/2021)  |

### WNIOSEK O STYPENDIUM REKTORA DLA STUDENTÓW – KRYTERIA – Ekran 3

Na ekranie 3 należy wybrać kategorie osiągnieć uprawniających do otrzymania stypendium (10). Należy zaznaczyć kryterium **wyróżniania się w nauce** aby uwzględnić średnią ocen.

Zaświadczenie o średniej ocen z innej uczelni proszę przesłać na adres e-mail dziekanatu przed wypełnieniem wniosku:

Wydział Architektury: m.jakimowicz@pb.edu.pl Wydział Budownictwa: k.zgudko@pb.edu.pl, h.Poznanska@pb.edu.pl Wydział Informatyki: u.wloch@pb.edu.pl Wydział Mechaniczny: w.puchalski@pb.edu.pl Wydział Elektryczny: h.kruk@pb.edu.pl, I.niedzwiecka@pb.edu.pl, a.dakowicz@pb.edu.pl Wydział Inżynierii Zarzadzania: m.kosciuk@pb.edu.pl j.matysewicz@pb.edu.pl

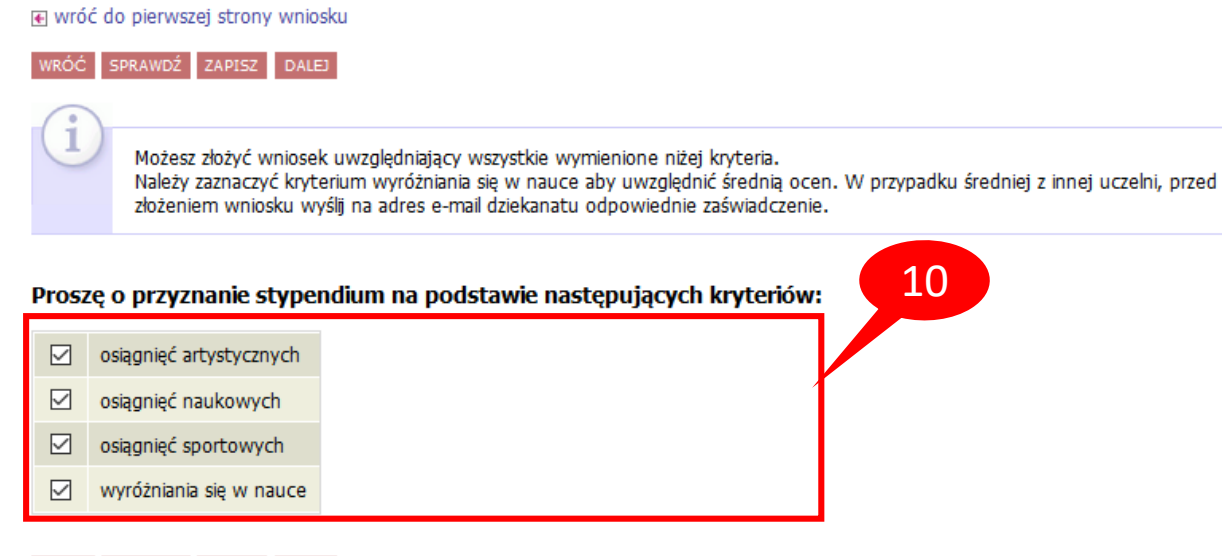

VRÓĆ SPRAWDŹ ZAPISZ DALEJ

Ekran: 3

# WNIOSEK O STYPENDIUM REKTORA DLA STUDENTÓW – Osiągnięcia artystyczne

Po prawej przykład dodawania osiągnięcia artystycznego (osiągnięcia sportowe i naukowe dodaje się analogicznie)

Uwaga! Punkty w danej kategorii się nie sumują, brane jest pod uwagę tylko najwyżej punktowane osiągnięcie.

#### Moje osiągnięcia w ramach kryterium: osiągnięć artystycznych

💽 wróć do pierwszej strony wniosku

#### VRÓĆ SPRAWDŹ ZAPISZ DALEJ

Poniżej możesz wskazać typy osiągnięć, na podstawie których będziesz ubiegać się o przyznanie stypendium rektora. Pamiętaj, że każde osiągnięcie musi być potwierdzone stosownym zaświadczeniem. Osiągnięcia niepotwierdzone nie będą brane pod uwagę. Wybranemu typowi osiągnięć należy w polu "Opis" przyporządkować tylko jedno osiągnięcie. (Np. jeśli masz kilka osiągnięć naukowych typu Publikacje, to wybieraj odpowiednią ilość razy ten typ z dodawaniem w polu "Opis" tylko jednego artykułu i poniżej daty jego publikacji). **PUNKTY W DANEJ KATEGORII (ARTYSTYCZNE, NAUKOWE, SPORTOWE) SIĘ NIE SUMUJĄ, BRANE JEST POD UWAGĘ NAJWYŻEJ PUNKTOWANE OSIĄGNIĘCIE** 

| Osiągnięcie                              | Punkty                                                      |        |              |
|------------------------------------------|-------------------------------------------------------------|--------|--------------|
| Katalog                                  |                                                             |        | 11           |
| Osiągnięcie                              |                                                             | Punkty |              |
| AKON1 1. Miejsce medalowe w artysty      | ycznych konkursach/festiwalach/olimpiadach międzynarodowych | 100.00 | +<br>dodaj   |
| AKON2 2. Miejsce medalowe w artysty      | ycznych konkursach/festiwalach/olimpiadach ogólnopolskich   | 85.00  | +<br>dodaj   |
| AKONE 3. Miejsce medalowe w artysty      | ycznych konkursach/festiwalach/olimpiadach regionalnych     | 70.00  | +<br>dodaj   |
| A.PUB.1 4. Publikacja książki artystyczn | nej (np. albumu fotograficznego)                            | 60.00  | +<br>dodaj   |
| A.PUB.2 5. Zamieszczenie dzieła artystyc | cznego w publikacji zbiorowej                               | 50.00  | +<br>dodaj   |
| AR 6. Czynny udział w Chórze Politech    | hniki Białostockiej (udział w przynajmniej 3 koncertach)    | 40.00  | +<br>dodaj   |
| A.WYS.1 7. Udział dzieła artystycznego v | w wystawie, warsztacie, konkursie                           | 40.00  | +<br>dodaj 7 |

### WNIOSEK O STYPENDIUM REKTORA DLA STUDENTÓW – Osiągnięcia naukowe

Moje osiągnięcia w ramach kryterium: osiągnięć naukowych

€ wróć do pierwszej strony wniosku

SPRAWDŹ ZAPISZ DALEJ

Poniżej możesz wskazać typy osiągnięć, na podstawie których będziesz ubiegać się o przyznanie stypendium rektora. Pamiętaj, że każde osiagniecie musi być potwierdzone stosownym zaświadczeniem. Osiagniecia niepotwierdzone nie beda brane pod uwage. Wybranemu typowi osiągnięć należy w polu "Opis" przyporządkować tylko jedno osiągnięcie. (Np. jeśli masz kilka osiągnięć naukowych typu Publikacje, to wybieraj odpowiednią ilość razy ten typ z dodawaniem w polu "Opis" tylko jednego artykułu i poniżej daty jego publikacji). PUNKTY W DANEJ KATEGORII (ARTYSTYCZNE, NAUKOWE, SPORTOWE) SIĘ NIE SUMUJA, BRANE JEST POD UWAGĘ NAJWYŻEJ PUNKTOWANE OSIĄGNIĘCIE

Osiągnięcie

Punkty

Katalog

| Osiągnięcie                                                                                                    | Punkty |            |
|----------------------------------------------------------------------------------------------------|--------|------------|
| <ul> <li>N.1 1. Publikacja artykułu w czasopiśmie naukowym (na podstawie potwierdzenia pracownika, z którym student publikował lub opiekuna naukowego oraz kserokopii strony publikacji, na której wskazani są jej autorzy). W przypadku publikacji pokonferencyjnych punkty przyznawane są za udział w konferencji.</li> <li>2. Udział czynny w międzynarodowych konferencjach, sympozjach, sesjach naukowych (referat, poster, prezentacja multimedialna) lub publikacja pokonferencyjna.</li> <li>3. Zajęcie od 1 do 7 miejsca, wyróżnienie lub zakwalifikowanie się w drodze eliminacji do finału w naukowych konkursach/festiwalach/olimpiadach o zasięgu międzynarodowym.</li> <li>Pkt. 2-3 na podstawie dokumentu potwierdzającego osiągnięcie.</li> </ul> | 100.00 | +<br>dodaj |
| <ul> <li>N.2 4. Udział czynny w ogólnopolskich konferencjach, sympozjach, sesjach naukowych (referat, poster, prezentacja multimedialna) lub publikacja pokonferencyjna.</li> <li>5. Zajęcie od 1 do 5 miejsca, wyróżnienie lub zakwalifikowanie się w drodze eliminacji do finału w naukowych konkursach/festiwalach/olimpiadach o zasięgu ogólnopolskim.</li> <li>Pkt 4-5 na podstawie dokumentu potwierdzajacego osjagniecie</li> </ul>                                                                                                    | 85.00  | +<br>dodaj |

4-5 Na poustawie dokumentu potwieruzającego osiągmęcie

# WNIOSEK O STYPENDIUM REKTORA DLA STUDENTÓW – Osiągnięcia naukowe

| N.3 6. Udział czynny w regionalnych konferencjach, sympozjach, sesjach naukowych<br>(referat, poster, prezentacja multimedialna) lub publikacja pokonferencyjna.<br>7. Medalowe miejsce, wyróżnienie lub zakwalifikowanie się w drodze eliminacji do<br>finału w naukowych konkursach/festiwalach/olimpiadach o zasięgu regionalnym.<br>Pkt. 6-7 na podstawie dokumentu potwierdzającego osiągnięcie. | 70.00 | +<br>dodaj |
|----------------------------------------------------------------------------------------------------|-------|------------|
| N.4 8. Czynny udział (referat, poster, prezentacja multimedialna, wykonanie i analiza<br>badań) w przedsięwzięciach naukowych realizowanych w ramach koła naukowego,<br>agendy studenckiej.<br>Na podstawie informacji potwierdzonej przez opiekuna koła naukowego, w<br>przypadku agend studenckich przez pracownika Działu Spraw Studenckich<br>i Dydaktyki                                         | 30.00 | +<br>dodaj |

WRÓĆ SPRAWDŹ ZAPISZ DALEJ

### WNIOSEK O STYPENDIUM REKTORA DLA STUDENTÓW – Osiągnięcia sportowe

Moje osiągnięcia w ramach kryterium: osiągnięć sportowych

💽 wróć do pierwszej strony wniosku

#### VRÓĆ SPRAWDŹ ZAPISZ DALEJ

Poniżej możesz wskazać typy osiągnięć, na podstawie których będziesz ubiegać się o przyznanie stypendium rektora. Pamiętaj, że każde osiągnięcie musi być potwierdzone stosownym zaświadczeniem. Osiągnięcia niepotwierdzone nie będą brane pod uwagę. Wybranemu typowi osiągnięć należy w polu "Opis" przyporządkować tylko jedno osiągnięcie. (Np. jeśli masz kilka osiągnięć naukowych typu Publikacje, to wybieraj odpowiednią ilość razy ten typ z dodawaniem w polu "Opis" tylko jednego artykułu i poniżej daty jego publikacji). **PUNKTY W DANEJ KATEGORII (ARTYSTYCZNE, NAUKOWE, SPORTOWE) SIĘ NIE SUMUJĄ, BRANE JEST POD UWAGĘ NAJWYŻEJ PUNKTOWANE OSIĄGNIĘCIE** 

Osiągnięcie

Punkty

Katalog

| Osiągnięcie                                                                                                    | Punkty |            |
|----------------------------------------------------------------------------------------------------|--------|------------|
| <ul> <li>5.1 1. Start na Igrzyskach Olimpijskich, Mistrzostwach Świata, Mistrzostwach Europy lub<br/>Uniwersjadzie.</li> <li>2. Klasa sportowa – mistrzowska międzynarodowa</li> <li>Konieczny załącznik z podpisem i pieczęcią Kierownika SWFIS.</li> </ul>                                                                                                    | 100.00 | +<br>dodaj |
| <ul> <li>5.2 3. Pierwsze miejsce w klasyfikacji drużynowej lub indywidualnej zdobyte na Mistrzostwach Polski organizowanych przez Polskie Związki Sportowe lub Akademickich Mistrzostwach Polski w klasyfikacji generalnej lub typów uczelni.</li> <li>4. Klasa sportowa – mistrzowska</li> <li>Konieczny załącznik z podpisem i pieczęcią Kierownika SWFIS.</li> </ul>     | 95.00  | +<br>dodaj |
| <ul> <li>s.3 5. Drugie lub trzecie miejsce w klasyfikacji drużynowej lub indywidualnej zdobyte na Mistrzostwach Polski organizowanych przez Polskie Związki Sportowe lub Akademickich Mistrzostwach Polski w kategorii generalnej lub typów uczelni.</li> <li>6. Klasa sportowa - pierwsza</li> <li>Konieczny załącznik z podpisem i pieczęcią Kierownika SWFIS.</li> </ul> | 85.00  | +<br>dodaj |

# WNIOSEK O STYPENDIUM REKTORA DLA STUDENTÓW – Osiągnięcia sportowe

| <ul> <li>5.4 7. Punktowane (od czwartego do siódmego) miejsce zdobyte w klasyfikacji drużynowej lub indywidualnej zdobyte na Mistrzostwach Polski organizowanych przez Polskie Związki Sportowe lub Akademickich Mistrzostwach Polski w klasyfikacji generalnej lub typów uczelni.</li> <li>8. Klasa sportowa - druga</li> <li>Konieczny załącznik z podpisem i pieczęcią Kierownika SWFIS.</li> </ul> | 75.00 | +<br>dodaj |
|----------------------------------------------------------------------------------------------------|-------|------------|
| s.s 9. Pierwsze miejsce w klasyfikacji drużynowej lub indywidualnej zdobyte w Podlaskiej Akademickiej Lidze<br>Międzyuczelnianej (warunkiem przypisania punktów za zajęcie miejsca w klasyfikacji drużynowej jest udział<br>zawodnika w co najmniej 75% meczów)<br>Konieczny załącznik z podpisem i pieczęcią Kierownika SWFIS.                                                                        | 40.00 | +<br>dodaj |
| 5.6 10. Drugie miejsce w klasyfikacji drużynowej lub indywidualnej zdobyte w Podlaskiej<br>Akademickiej Lidze Międzyuczelnianej (warunkiem przypisania punktów za zajęcie<br>miejsca w klasyfikacji drużynowej jest udział zawodnika w co najmniej 75% meczów)<br>Konieczny załącznik z podpisem i pieczęcią Kierownika SWFIS.                                                                         | 30.00 | +<br>dodaj |
| 5.7 11. Trzecie miejsce w klasyfikacji drużynowej lub indywidualnej zdobyte w Podlaskiej Akademickiej Lidze<br>Międzyuczelnianej (warunkiem przypisania punktów za zajęcie miejsca w klasyfikacji drużynowej jest udział<br>zawodnika w co najmniej 75% meczów)<br>Konieczny załącznik z podpisem i pieczęcią Kierownika SWFIS.                                                                        | 20.00 | +<br>dodaj |

WRÓĆ SPRAWDŹ ZAPISZ DALEJ

# WNIOSEK O STYPENDIUM REKTORA DLA STUDENTÓW – Ekran 4

14

Po kliknięciu *dodaj* przy wybranym osiągnięciu należy podać jego opis i datę oraz załączyć dokument potwierdzający osiągnięcie w formacie pdf (12). Jeżeli nie załączymy pliku system wyświetli ostrzeżenie ale pozwoli przejść dalej, jednak koordynator może odesłać wniosek do poprawy/uzupełniania.

Jeżeli na ekranie 3 zaznaczyliśmy kryterium **wyróżniania się w nauce**, pojawi się ekran 4 ze średnią ocen.

Może zdarzyć się, że nie zostaliśmy przypisani do żadnego rankingu zbiorczego (np. w przypadku studentów pierwszego roku II stopnia), wtedy pojawi się odpowiedni komunikat (13) i należy zgłosić to do dziekanatu.

Najczęściej na ekranie 4 będzie widoczna jedna średnia (14).

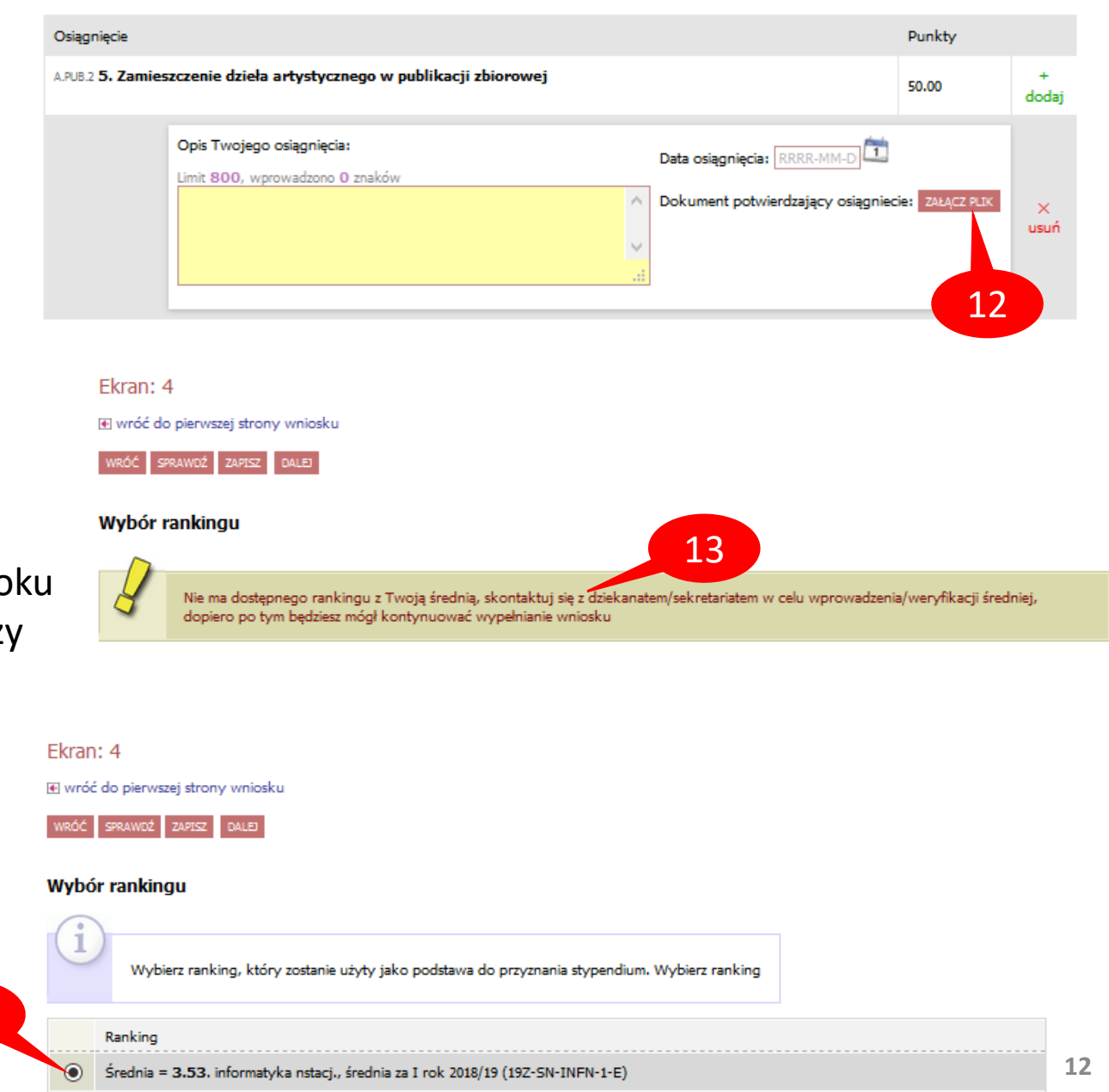

### WNIOSEK O STYPENDIUM REKTORA DLA STUDENTÓW

Jeżeli istnieje potrzeba poprawy danych na poprzednich ekranach wniosku, należy kliknąć *WRÓĆ* (15).

Ostatni krok to zarejestrowanie wniosku (16). Po rejestracji nie można już nic zmienić, chyba że wniosek zostanie cofnięty do poprawy lub uzupełnienia przez koordynatora.

Jeżeli wniosek nie jest zarejestrowany, w każdej chwili można go zapisać (17) i w dowolnym momencie kontynuować wypełnianie (18).

### UWAGA! Nie używaj przycisku DALEJ: PODPISZ I ZŁÓŻ ELEKTRONICZNIE!

Wniosek po zarejestrowaniu należy wydrukować (19), podpisać i wraz ze wszystkimi załącznikami dostarczyć do dziekanatu.

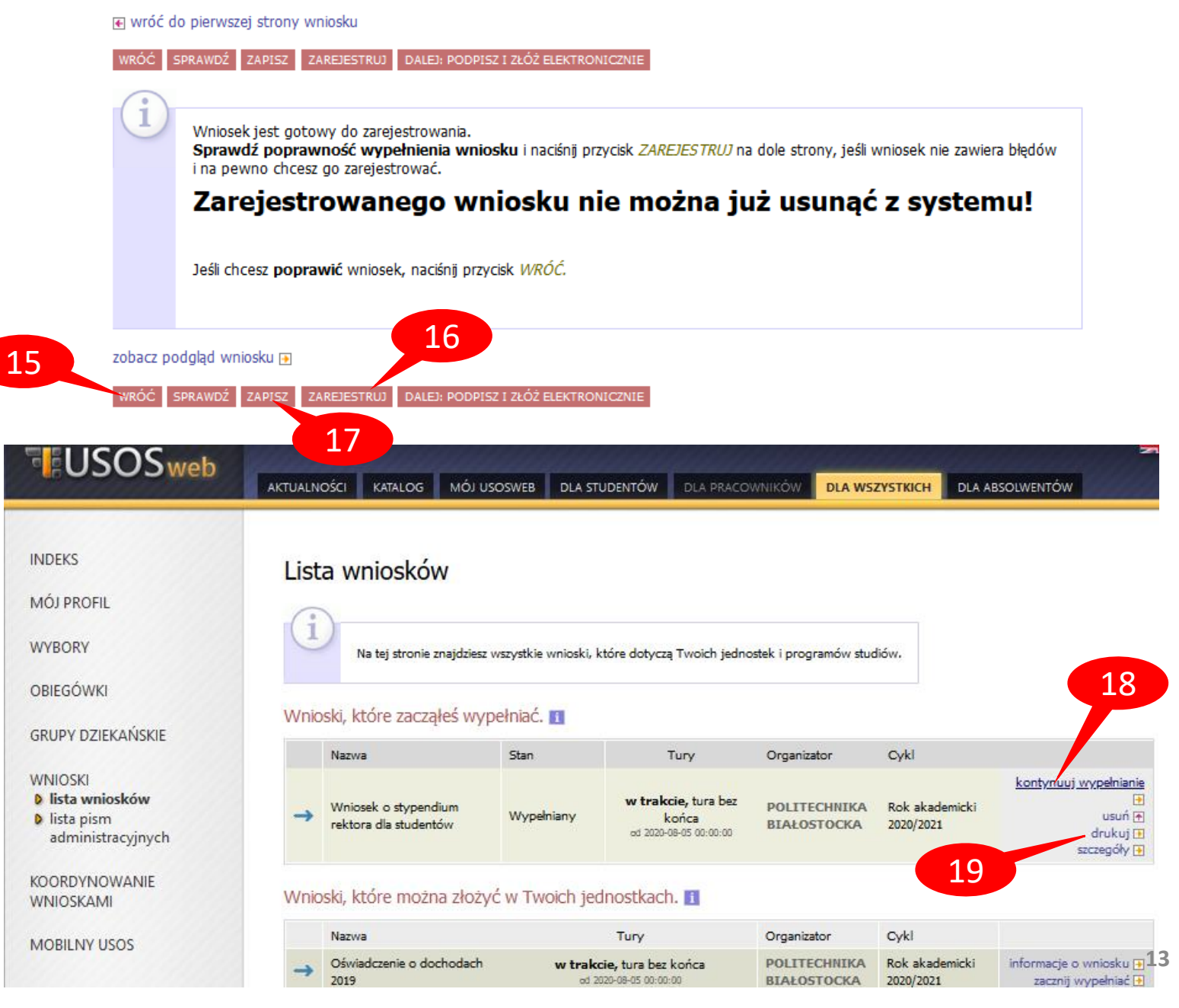

# WNIOSEK O STYPENDIUM REKTORA DLA STUDENTÓW

W zakładce DLA WSZYSTKICH – WNIOSKI należy regularnie sprawdzać, czy wniosek nie został odesłany przez koordynatora do

UWAGA! Masz 7 dni na dostarczenie brakujących dokumentów!

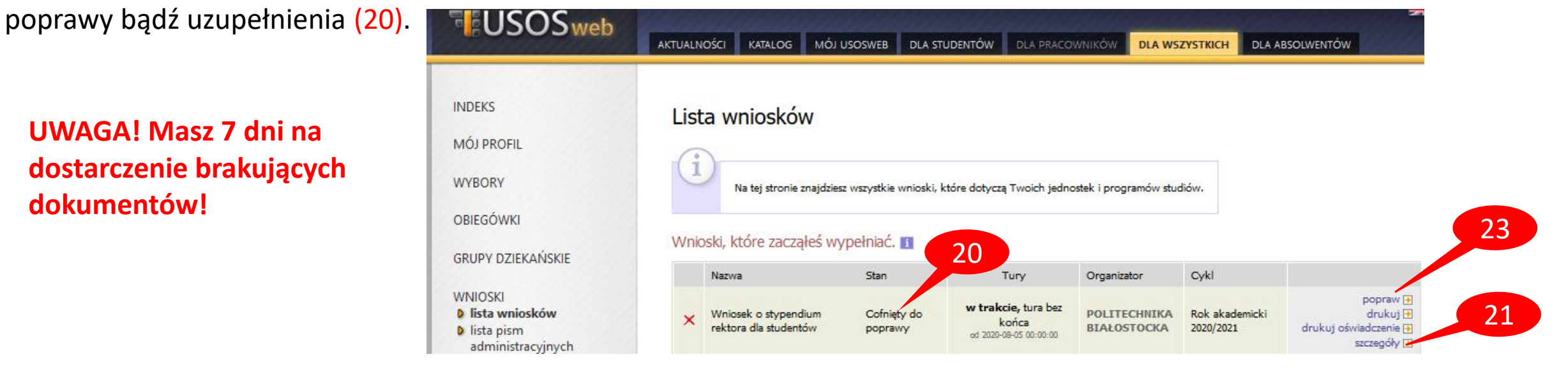

W szczegółach wniosku (21) (na dole) będzie widoczna historia zmian stanów wniosku, w tym komentarz od koordynatora (22).

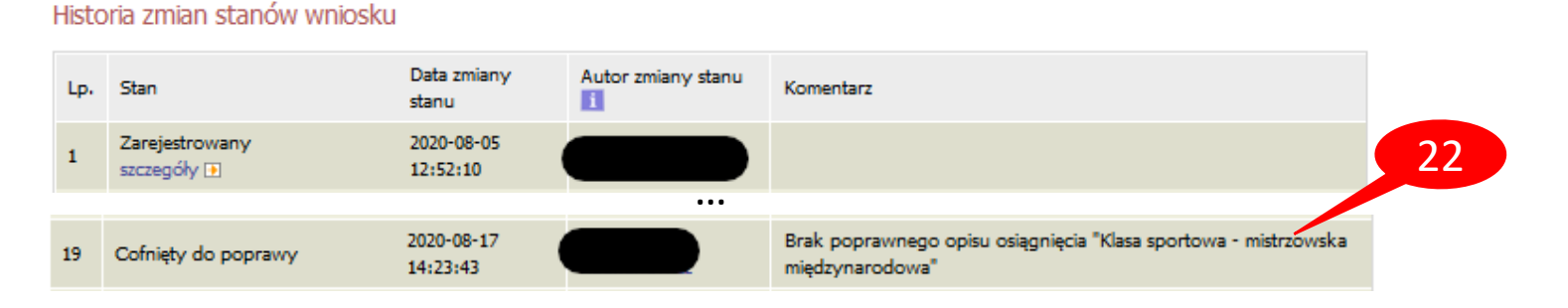

Następnie należy kliknąć popraw (23). Wniosek otworzy się ponownie na ekranie 0, klikając DALEJ (24) można przejść do odpowiedniego ekranu, gdzie trzeba nanieść poprawki zgodnie ze wskazówkami koordynatora. Na koniec należy ponownie zarejestrować wniosek (16). 24

SPRAWDŹ